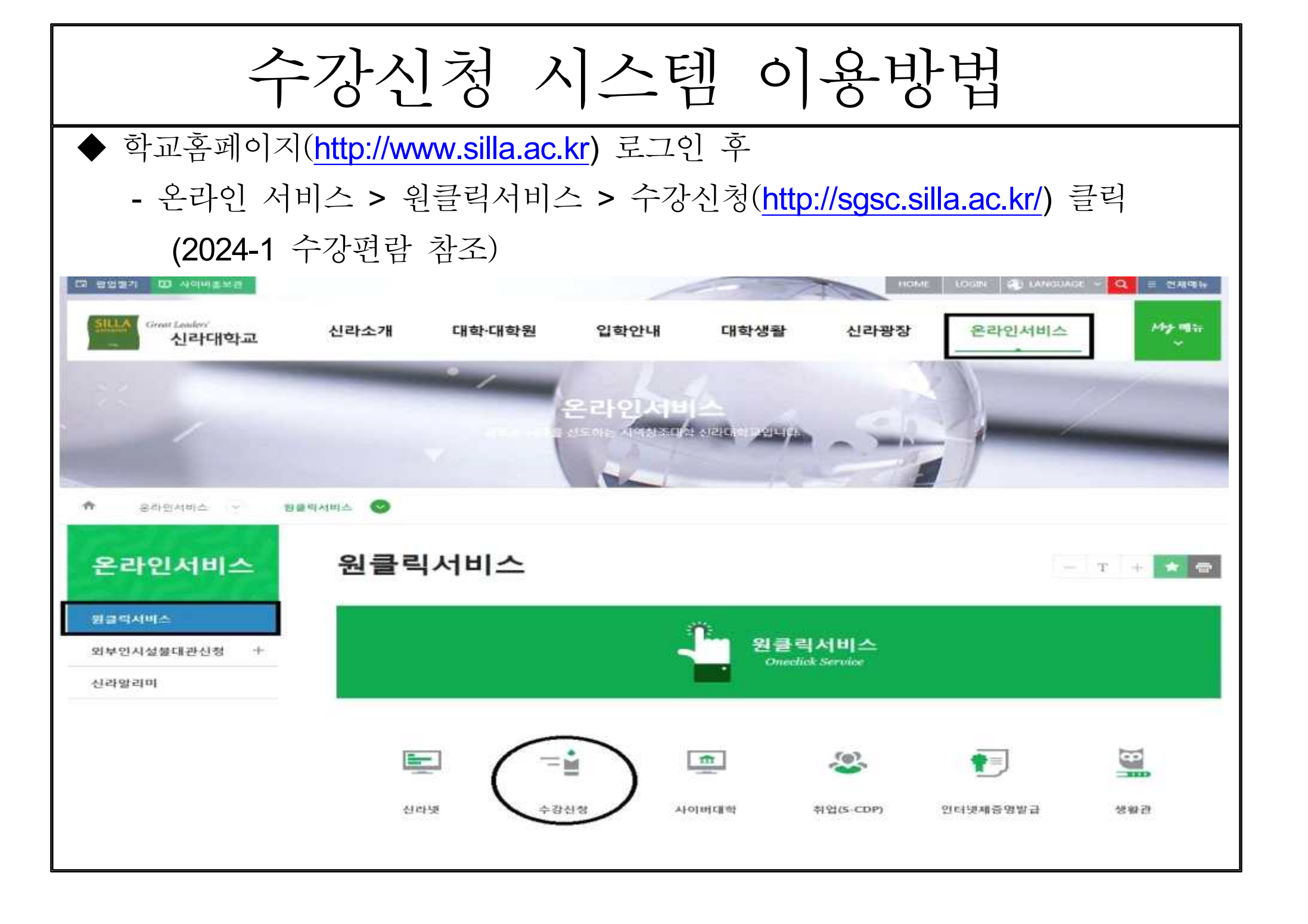

수강신청 시스템 이용방법 ◆ 수강신청시스템 로그인 (1) 아이디 : 수험번호 입력 (2) 비밀번호 초기값 : 생년월일(6자리) + 휴대전화 뒤 4자리 신라대학교 신라대학교 수강신청 시스템 재학생 이 프로그램은 외부 internet에서 이용할 수 있으며 속도는 network 상태에 의존하므로 다소 느려질 수 있습니다. 이상이 있거나 문의 사항이 있으면 e-maillie@sila.ac.kr)을 주시기 바랍니다. \* 볼 브라우저를 동시픽 여러져 실행한 후 2개이상의 아이디를 이용하여 로그인할 경우 윤차일는 수감신청 및 취소가 발생할 수 있습니다. 파라서, 반드시. 하나의 어어디로만 로그인하여 수강산정 및 취소를 완료하시고, 정상적으로 보그아웃하거나 뭘 브라우저를 중로한 후에 다른 아머디로 로그인 하시기. 바랍니다 로그인 2019학년도 1학기 수강신청(정정) 일정 안내 비밀변복는 산주넷의 패스해도와 동일하게 사용합니다. 1 수강신청 : 2019 1 31(목) - 2 1(금) 아이디 찾기 -1 31(육) 10:00 - 24:00 1 4 5학년 - 2.3(금) 10:00 ~ 24:00 : 전 학년 2.1차 패감 2019.2.11(월) 3.1자 수감정정: 2019.2.14(목) 10:00 ~ 2.15(금) 17:00 4.2차 패장 : 2019.2.21(목) 5. 신입생 수강신청 : 2019. 2. 22(금) 10:00 - 미복학자 수강자료 삭제 : 2019. 3. 4(월) 10:00 7. 최종 수강점점: 2019. 3. 4(晉) 00:00 ~ 3. 8(균) 17:00 지세한 사항은 홈페이지 공지사항 및 수강편람 참고

| 양관리 -                      | 공지사항 조 회 예비수강신                   | 청 수강신청 기             | 예절학기 수강신청 | 관리          |                  |                                      |                                                       |
|----------------------------|----------------------------------|----------------------|-----------|-------------|------------------|--------------------------------------|-------------------------------------------------------|
| 강신청만내<br>• 수장신청 유의사랑       | 개석강좌                             |                      |           |             |                  |                                      |                                                       |
| 400000<br>400000           | . 3040.25191                     |                      |           |             |                  |                                      |                                                       |
| 수 수강신청(정정)<br>[철학기고지시(영수중) | - 2019482 · 1441                 | 0.4410.74            | re land   |             |                  |                                      |                                                       |
| 강신청확인시                     | [과목번호·분빈] 과목명 +                  | 이세실과목 소외<br>에비수장 과목번 | 호 분반      | 과북명         | 구분 명역            | 전공 학점 시수                             | · 등 도파근수 V 년<br>담당교수 강역사간                             |
| 안시간프<br>공폐강과목<br>명폐강과목     | 초회된 과목이 존재하지 않습니다.<br>과정물 선택하세요. |                      |           | 913<br>2013 | 두 개성과목을 클릭하여 조   | 회해주세요                                |                                                       |
| 1면탑 +                      |                                  |                      |           |             |                  |                                      |                                                       |
| 계회서 +                      |                                  |                      |           |             |                  |                                      |                                                       |
| [관리 +                      |                                  |                      |           |             |                  |                                      |                                                       |
|                            | ○ 수강신청 내역                        |                      |           |             | · 총 신청가능학장 22.01 | 박함 · 현재 신청학점 <mark>10</mark> 단성 · 현대 | 제 신청가능학장 <mark>12</mark> 학형 · 신청과목수 <mark>6</mark> 과목 |
|                            | No. 에비사채 전공 구                    | 분 강화번호               | 과무영       | 박정          | 담당교수             | 강의시간                                 | 비고                                                    |
|                            | 1                                | 월 <del>94</del> 519  | 전도시도 \    | 9.5         | 신경환              | at 8(Apt 423)                        | â                                                     |

| 구분<br>번째 개설 | 광역<br>문관역은 프릭하여 고티제구석)                                          | 원금 파업 시수 및<br>2                                                                                                   | - 8<br>1924 88448                                                                                                    | 조회장수 0 번                                                 |
|-------------|-----------------------------------------------------------------|----------------------------------------------------------------------------------------------------|----------------------------------------------------------------------------------------------------|----------------------------------------------------------|
| 구분<br>번째 개설 | 정역<br>일관목을 클릭하여 조회평주석)                                          | 환종 확합 시수 일<br>2                                                                                                   | - ड<br>1924 छध्रमध                                                                                                    | 조회전수 <mark>0</mark> 번                                    |
| 구원<br>번째 개설 | 정역<br>일관목을 클릭하여 조회평주석)                                          | 환금 확합 시수 및<br>2                                                                                                   | - इ<br>1924 विद्यम्स                                                                                                    | 조회전수 <mark>0 t</mark>                                    |
| 구분<br>또두 개날 | 정역<br>일관4을 클릭하여 조회평구석)                                          | 환금 확합 시수 및<br>2                                                                                                   | - 클<br>1일코수 영외세경                                                                                                    | 조회전수 <mark>0</mark> 1                                    |
| 구분<br>번째 개설 | 명역<br>일과역을 준박하여 조회제구석)                                          | 원금 확열 시수 및<br>2                                                                                                   | · 통<br>(정교수 정의시민                                                                                                    | 조회전수 0 t                                                 |
| 구운 원투 개설    | 명역<br>알관복을 볼릭하여 조회제주석)                                          | 원금 파업 시수 및                                                                                                    | 2명교수 영외서전                                                                                                    |                                                          |
| 변택 개물       | 일관4월 문학차의 조합과구석)                                                | 1                                                                                                    |                                                                                                    |                                                          |
|             |                                                                 |                                                                                                    |                                                                                                    |                                                          |
|             |                                                                 |                                                                                                    |                                                                                                    |                                                          |
|             |                                                                 |                                                                                                    |                                                                                                    |                                                          |
|             |                                                                 |                                                                                                    |                                                                                                    |                                                          |
|             |                                                                 |                                                                                                    |                                                                                                    |                                                          |
|             |                                                                 | NAME TO BEE . NO LINKS TO SER .                                                                                   | NU ANADAR I Car . Al                                                                                                    | STRATES                                                  |
| 90<br>10    | 8854                                                            | 과의시간                                                                                                    | ala<br>194 0 194 194 194 194                                                                                                    | 1441.144                                                 |
| 1           | 추적한                                                             | ₩1.4(@130)                                                                                                    |                                                                                                    |                                                          |
| 1           | 지수는 것                                                           | 승강(빈450) 육14(입450)                                                                                                |                                                                                                    |                                                          |
|             | 399                                                             | \$2.5°\$620; 45°\$620                                                                                             |                                                                                                    |                                                          |
| 3           | 202                                                             | \$5.6(\$620), 46(\$620)                                                                                           |                                                                                                    |                                                          |
| 17.E        | 283                                                             | 編約(元429)                                                                                                    |                                                                                                    |                                                          |
| -           | · 미분역                                                           | B(9-11(8)620)                                                                                                    |                                                                                                    | 1                                                        |
|             | 949<br>2<br>3<br>3<br>3<br>8<br>5<br>8<br>5<br>8<br>5<br>8<br>5 | · 순 선정<br>약 전 및 당 권 수<br>는 전 가 수 다 다<br>가 수 다 다 다 다<br>가 수 다 다 다 다 다 다<br>가 수 다 다 다 다 다 다 다 다 다 다 다 다 다 다 다 다 다 다 | 학법 학법 설립학료 17,5 대표   학법 학법부수 학태사원   2 추석인 활태사원   3 회왕문 있 수강인사의 측감수인사의   3 회왕문 있 수강인사의 측감수인사의   3 회왕문 있 수강인사의 측감수인사의   3 회문 됨 화고사님·동안(유산의)   3 회문 됨 활태·동안(유산의)   3 의문 됨 활태·동안(유산의)   3 의문 됨 활태·동안(유산의)   3 의문 됨 활태·동안(유산의)   3 의용 됨 활태·동안(유산의)   3 의용 됨 활태·동안(유산의)   3 의용 됨 활태·동안(유산의) | - 순신청가하학업 19개 부정 - 한채 신정학업 17,5 부정 - 한채 신청학업 1,5 부정 - 신청 |

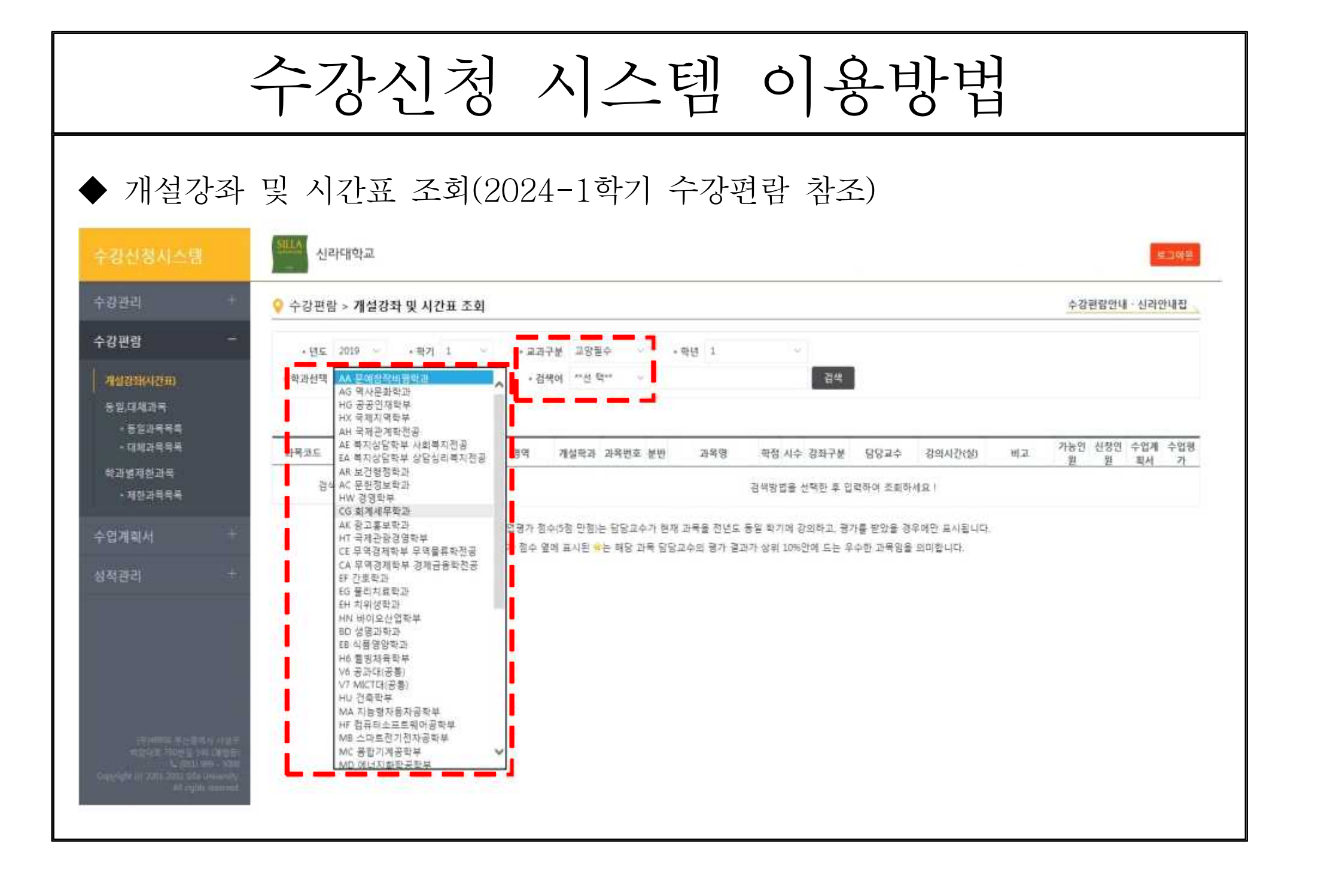

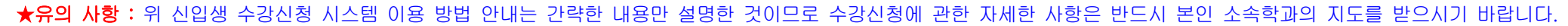

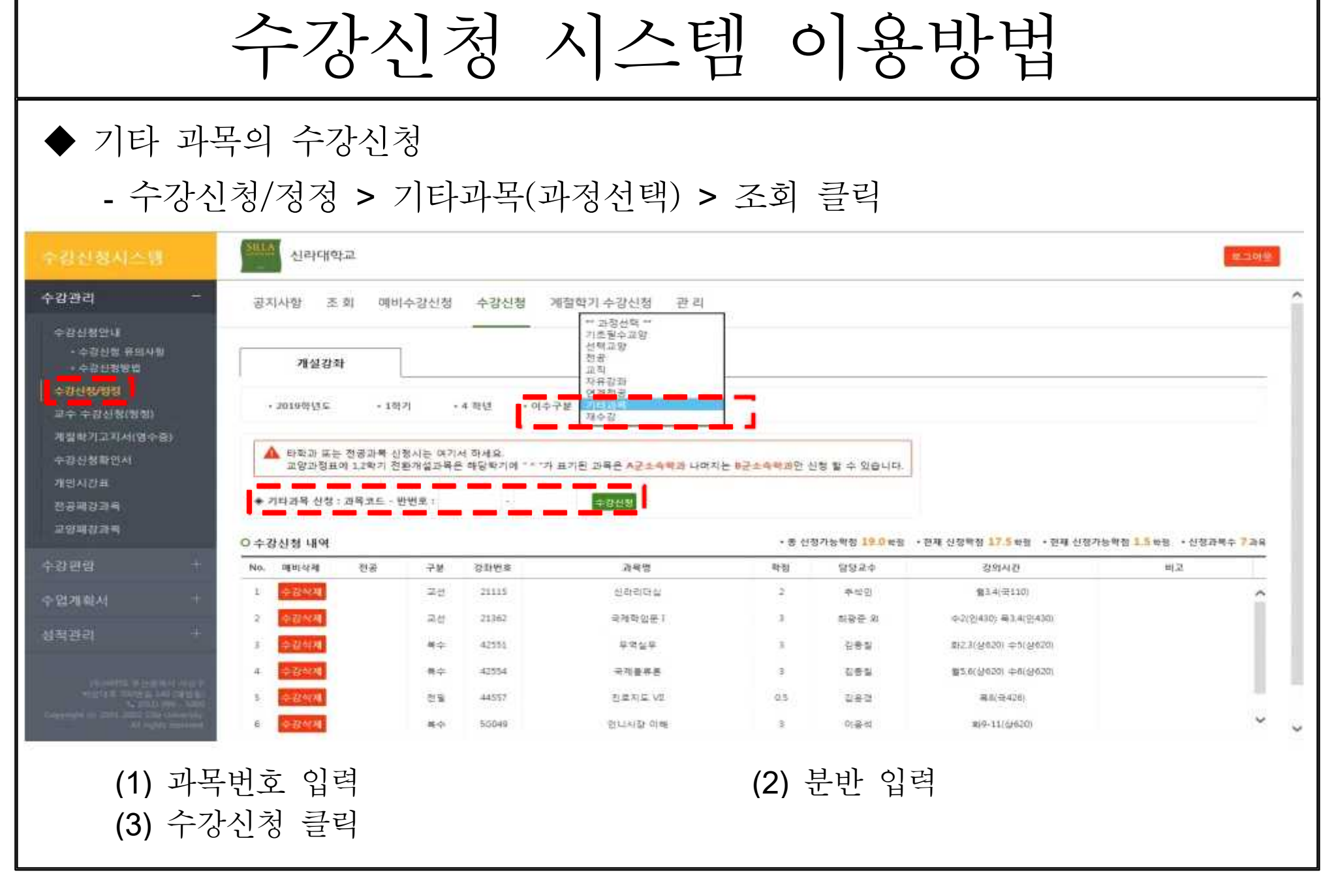